# STUDENTS REGISTRATION

### CONTENT

> We will explain some topic in student portal:

- Student ID and Password.
- Degree Requirement
- Academic Plan (4 Views).
- What if ? Plan.
- Registration process(Add/ drop/request approve)
- > We will explain some topic in Advisor portal:
- Student requests approval .
- Full student information viewing

#### STUDENT LOGIN WINDOW

| $(\leftarrow) \rightarrow$ C $(a)$ $(b)$ $(b)$ | rfal.pua.edu.eg/SelfServiceTest/Home.aspx                                    |
|----------------------------------------------------------------------------------------------------|------------------------------------------------------------------------------|
| URL:po                                                                                                    | ortal.pua.edu.eg/SelfService Cart Help Catalog ~                             |
| PowerCampus                                                                                                    |                                                                              |
| by Ellucian™                                                                                                    |                                                                              |
| Home Register Sea                                                                                                    | irch                                                                         |
| Cart Degree Requirement                                                                                                    | s Inquire Apply Make a Donation Transfer Evaluation View Student Information |
|                                                                                                    |                                                                              |
| Login                                                                                                    |                                                                              |
| User Name                                                                                                    |                                                                              |
|                                                                                                    | PowerComputer - ma                                                           |
| Student ID(New)                                                                                                    | Powercampus                                                                  |
| Password                                                                                                    | by Eliuciality                                                               |
| Desclast E number                                                                                                    |                                                                              |
| Puess last 5 numbers                                                                                                    | or student ID)                                                               |
| Log In                                                                                                    |                                                                              |
|                                                                                                    |                                                                              |
| Forgot My Password                                                                                                    |                                                                              |
|                                                                                                    | Studente                                                                     |
|                                                                                                    | Students                                                                     |
| Forgot My Password                                                                                                    | Students                                                                     |

### **REGISTRATION CYCLE**

#### REGISTRATION STUDENT PORTAL

| Welcome (201802660) |                                                    | Cart Help Log Out             | Catalog ~ Search |  |  |  |  |  |  |
|---------------------|----------------------------------------------------|-------------------------------|------------------|--|--|--|--|--|--|
| PowerCampus         | PowerCampus                                        |                               |                  |  |  |  |  |  |  |
| by Ellucian"        |                                                    |                               |                  |  |  |  |  |  |  |
| Home Register       | Classes Finances Grades Search My                  | Profile Consents & Reports    |                  |  |  |  |  |  |  |
| Traditional Courses | Continuing Education Academic Plan What If?        |                               |                  |  |  |  |  |  |  |
| Related Links       | Traditional Courses                                |                               |                  |  |  |  |  |  |  |
| Section Search      | Select Period Review Schedule Fin                  | alize Complete                |                  |  |  |  |  |  |  |
| Academic Plan       | In order to begin the registration process, please | select a registration period. |                  |  |  |  |  |  |  |
| View Schedule       | 4                                                  | Chabus                        |                  |  |  |  |  |  |  |
|                     | Period                                             | Status                        |                  |  |  |  |  |  |  |
|                     | 🗐 2019/Fall                                        | OK to register.               |                  |  |  |  |  |  |  |
|                     |                                                    |                               |                  |  |  |  |  |  |  |

PowerCampus® Self-Service 8.8.3 · Copyright 1995 - 2018 Ellucian Company L.P. and its affiliates.

| Home Register       | Classes Finances Grades Search My Profile Consents & Reports                                                         |  |  |  |  |  |  |  |
|---------------------|----------------------------------------------------------------------------------------------------|--|--|--|--|--|--|--|
| Traditional Courses | Traditional Courses Continuing Education Academic Plan What If?                                                      |  |  |  |  |  |  |  |
| Related Links       | Traditional Courses - 2019/Fall                                                                                      |  |  |  |  |  |  |  |
| Section Search      | Select Period Review Schedule Finalize Complete                                                                      |  |  |  |  |  |  |  |
| View Schedule       | Courses to Add                                                                                                    |  |  |  |  |  |  |  |
|                     | Your cart is empty.                                                                                                  |  |  |  |  |  |  |  |
|                     | You must add courses to your car before proceeding with registration.                                                |  |  |  |  |  |  |  |
|                     | Use the Section Search to find courses to add to your cart.                                                          |  |  |  |  |  |  |  |
|                     | You can review your degree requirements and find required courses using the Academic Plan. Academic plan for student |  |  |  |  |  |  |  |
|                     | Previous Next                                                                                                    |  |  |  |  |  |  |  |
|                     |                                                                                                    |  |  |  |  |  |  |  |

PowerCampus® Self-Service 8.8.3 · Copyright 1995 - 2018 Ellucian Company L.P. and its affiliates.

| Home Register Cla        | asses Finances Grades Search My Profile Consents & Reports                                        |
|--------------------------|---------------------------------------------------------------------------------------------------|
| Course Catalog Section S | Search Directory                                                                                  |
| Related Links            | Section Search                                                                                    |
| Registration             | Back to Registration                                                                              |
| Academic Plan            | Basic Search Advanced Search                                                                      |
|                          | Keywords     Course Code     Registration Type                 Period     Session       2019 Fall |
|                          | Search Clear                                                                                      |
|                          | Results Per Page   10 🗸                                                                           |

| Keywords Co       | urse Code Registration Type              |
|-------------------|------------------------------------------|
|                   | Traditional O Continuing Education O Bot |
| Period Session    |                                          |
| 2019 Fall ~       |                                          |
| Starts From       | Ends By                                  |
| 12                | 12                                       |
| Starts From       | Ends By                                  |
| ~                 |                                          |
| Meeting           | Campus                                   |
| ~                 | ~                                        |
| Status            | Sub Type                                 |
| ~                 | ~                                        |
| Credit Type       | Instructor                               |
| ~                 | ~                                        |
| Due guo m         |                                          |
|                   | Freshman ×                               |
| Department        | Population                               |
|                   |                                          |
| College           | Nontraditional Programs                  |
| Legal Studies 🐣 🗸 |                                          |
| Curriculum        | General Education                        |
| ~                 |                                          |

| Home       | Register                                | Classes | Finances               | Grades        | Search       | My Profile         | Consents & Reports          |                                                      |
|------------|-----------------------------------------|---------|------------------------|---------------|--------------|--------------------|-----------------------------|------------------------------------------------------|
| Course C   | Course Catalog Section Search Directory |         |                        |               |              |                    |                             |                                                      |
| Options    | ٨                                       | Secti   | on Searcl              | ı             |              |                    |                             |                                                      |
| 🎾 New Sea  | arch                                    | 2       |                        |               |              |                    |                             | Back to Registration                                 |
| P Refine S | earch                                   | Found   | <b>0</b> results for R | egistration 1 | Гуре = 'Trad | litional' and Peri | iod = '2019 Fall' and Colle | ege = 'Legal Studies ' and Class Level = 'Freshman'. |
| Sort By    |                                         |         |                        |               |              |                    |                             |                                                      |
| Course ID  | ✓ Sort                                  |         |                        |               |              |                    |                             |                                                      |
| Results P  | er Page                                 |         |                        |               |              |                    |                             |                                                      |
| 10 × SI    | how                                     |         |                        |               |              |                    |                             |                                                      |
| Logand     |                                         |         |                        |               |              |                    |                             |                                                      |
| Legend     |                                         |         |                        |               |              |                    |                             |                                                      |
| 🗊 Open 📘   | Closed                                  |         | and Brat               |               | literate     |                    |                             |                                                      |

| Academic Plan | Basic Search Advanced S                                                                                                    | earch                                                                                                    |
|---------------|----------------------------------------------------------------------------------------------------|----------------------------------------------------------------------------------------------------|
|               | Keywords Course Course | ode     Registration Type <ul> <li>             Traditional O Continuing Education O Both         </li> </ul> |
|               | Starts From<br>Starts From<br>Starts From                                                                                                    | Ends By<br>Ends By                                                                                            |
|               | Meeting<br>Status                                                                                                    | Campus<br>Sub Type                                                                                            |
|               | Credit Type                                                                                                    | Instructor                                                                                                    |
|               | Program<br>V<br>Department<br>V                                                                                                    | Class Level           V           Population           V                                                      |
|               | College<br>Legal Studies ~<br>Curriculum                                                                                                    | Nontraditional Programs          ~         General Education         ~                                        |
|               | Search Clear                                                                                                    |                                                                                                    |

| Home                 | Register         | Classes     | Finances G              | rades Search                     | My Profile              | Consents & Re           | eports    |                         |                                                                                                 |                    |              |
|----------------------|------------------|-------------|-------------------------|----------------------------------|-------------------------|-------------------------|-----------|-------------------------|-------------------------------------------------------------------------------------------------|--------------------|--------------|
| Course               | Catalog Sec      | tion Search | Directory               |                                  |                         |                         |           |                         |                                                                                                 |                    |              |
| Options              |                  | Secti       | on Search               |                                  |                         |                         |           |                         |                                                                                                 |                    |              |
| 河 Open S             | Sections Only    |             |                         |                                  |                         |                         |           |                         |                                                                                                 | Back to F          | Registration |
| 🞾 New Se             | earch            | Found 2     | 21 results for Reg      | istration Type = 'Tra            | ditional' and Pe        | riod = '2019 Fall'      | and Colle | ege = 'Legal Studies '. |                                                                                                 |                    |              |
| P Refine             | Search           |             |                         |                                  |                         |                         |           |                         |                                                                                                 |                    |              |
| Sort By              |                  |             |                         |                                  |                         |                         |           |                         |                                                                                                 |                    |              |
| Course II            | D ~ Sort         | Show        | ing 1 - 21 of 21        |                                  |                         |                         |           |                         |                                                                                                 |                    |              |
| Results              | Per Pace<br>Show | _           | Course                  |                                  | Date                    | Session                 | Credits   | Fees                    | Schedule                                                                                        | Available<br>Seats |              |
| 10<br>20<br>30<br>50 | Closed           | F)          | Private In<br>LA 02/Lec | ternational Law<br>cture/01      | 9/21/2019 -<br>2/6/2020 | 2019 Fall<br>Session 01 | 4.00      |                         | Thursday 1:00<br>PM - 2:50 PM;<br>Pharos<br>University in<br>Alexandria,<br>Arts , Room<br>f107 | 1000 of 1000       | Add 2        |
| 100 <sup>tio</sup>   | on               | Instru      | ctors:                  |                                  |                         |                         |           |                         |                                                                                                 |                    |              |
| .cademic             | Pian             | )<br>I      | Commerc<br>LC 01/Lec    | ial Acts & Merchants<br>cture/01 | 9/21/2019 -<br>2/6/2020 | 2019 Fall<br>Session 01 | 3.00      |                         | Tuesday 1:00<br>PM - 2:50 PM;<br>Pharos<br>University in<br>Alexandria,<br>Arts , Room<br>f108  | 15 of 15           | Add          |
|                      |                  | Instru      | ctors:                  |                                  |                         |                         |           |                         |                                                                                                 |                    |              |
|                      |                  | Ē           | Basics of<br>LE 01/Lec  | Political Economy<br>cture/01    | 9/21/2019 -<br>2/6/2020 | 2019 Fall<br>Session 01 | 2.00      |                         | Tuesday 1:00<br>PM - 2:50 PM;<br>Pharos                                                         | 15 of 15           | Add          |

#### REGISTRATION .... CONT. ADD COURSES

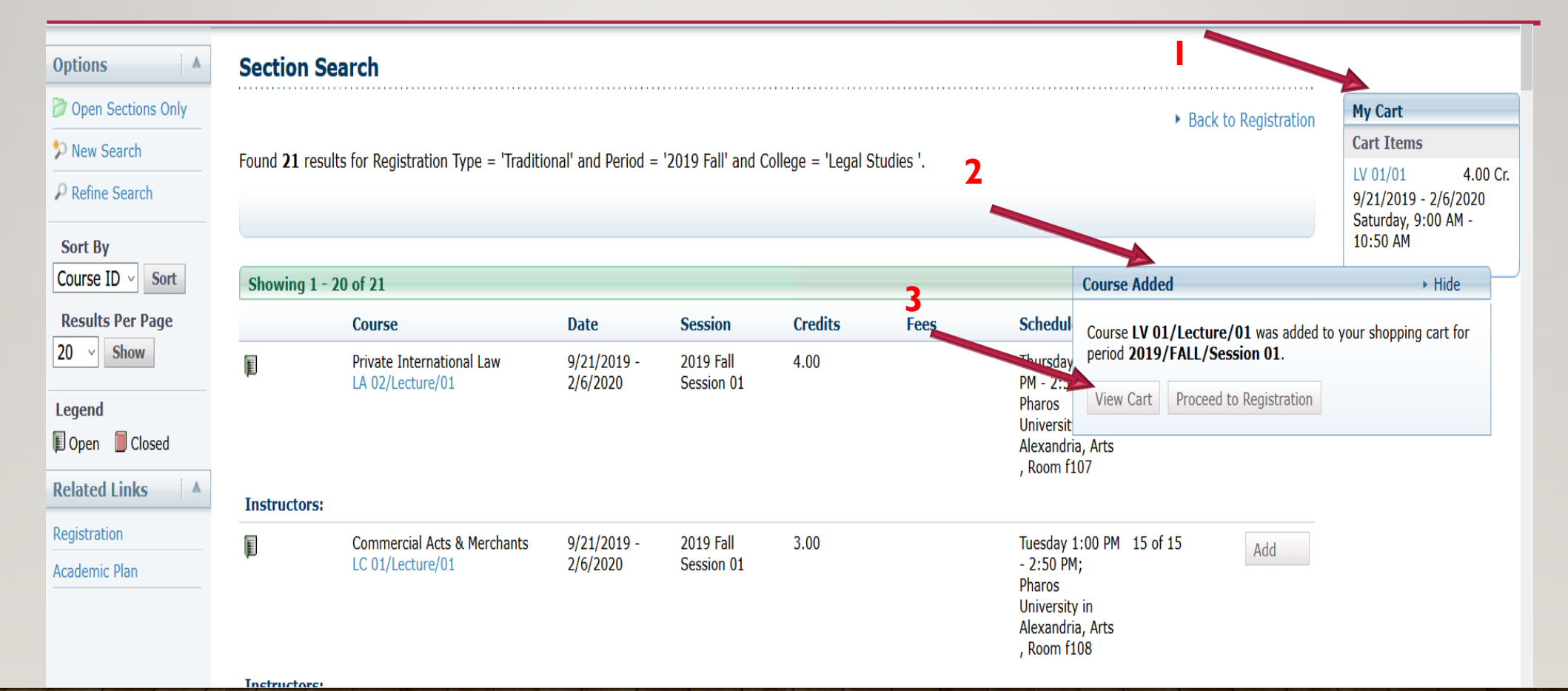

#### REGISTRATION .... CONT. ADD COURSES

| ome Register      | Classes Finances                         | Grades Search My Profile     | Consents & Reports  |                  |                                                       |                                    |
|-------------------|------------------------------------------|------------------------------|---------------------|------------------|-------------------------------------------------------|------------------------------------|
| t Degree Requirem | ents Inquire Apply                       | Application Status Checklist | Make a Donation Tra | nsfer Evaluation | View Student Information                              |                                    |
|                   | Cart<br>2019/Fall                        |                              |                     |                  | Drop<br>Empty Cart                                    | Add Section View Schedule Register |
|                   | Session - Session 01                     |                              |                     |                  |                                                       | Delete Session                     |
|                   | Course                                   | Date                         | Credits             | Credit Type      | Schedule                                              |                                    |
|                   | Intro to legal SC<br>LV 01/Lecture/01    | 9/21/2019 - 2/6/2020         | 4.00                | Credit           | Saturday 9:00 AM - 10:50 AM; PUA,<br>Arts , Room f004 | Remove                             |
|                   | Instructors:                             |                              |                     |                  |                                                       |                                    |
|                   | Research Methodology<br>LX 11/Lecture/01 | 9/21/2019 - 2/6/2020         | 1.00                | Credit           | Sunday 9:00 AM - 10:50 AM; PUA, Arts<br>, Room f004   | Remove                             |
|                   | Instructors:                             |                              |                     |                  |                                                       |                                    |
|                   | Intro.to Islamic Law<br>LS 01/Lecture/01 | 9/21/2019 - 2/6/2020         | 2.00                | Credit           | Tuesday 9:00 AM - 10:50 AM; PUA,<br>Arts , Room f108  | Remove                             |

Instructors:

#### REGISTRATION .... CONT. ADD COURSES

| Select Period                               | eview Schedule          | <b>Finalize</b> | Complete |             |                                 |                                                         |                             |
|---------------------------------------------|-------------------------|-----------------|----------|-------------|---------------------------------|---------------------------------------------------------|-----------------------------|
| Updated Schedule                            |                         |                 |          |             |                                 |                                                         |                             |
| Course                                      | Date                    | Session         | Credits  | Credit Type | Schedule                        | Location                                                | Status                      |
| Commercial Acts -LC 01<br>/Lecture /01      | 9/21/2019 -<br>2/6/2020 | Session 01      | 3.00     | Credit      | Tuesday, 1:00 PM - 2:50 PM      | Pharos University in<br>Alexandria, Arts , Room<br>f108 | Awaiting advise<br>approval |
| Instructor:                                 |                         |                 |          |             |                                 |                                                         |                             |
| Intro to legal SC -LV 01<br>/Lecture /01    | 9/21/2019 -<br>2/6/2020 | Session 01      | 4.00     | Credit      | Saturday, 9:00 AM - 10:50<br>AM | Pharos University in<br>Alexandria, Arts , Room<br>f004 | Awaiting advise<br>approval |
| Instructor:                                 | Abouzeid Thabet         |                 |          |             |                                 |                                                         |                             |
| Research Methodology -LX<br>11 /Lecture /01 | 9/21/2019 -<br>2/6/2020 | Session 01      | 1.00     | Credit      | Sunday, 9:00 AM - 10:50<br>AM   | Pharos University in<br>Alexandria, Arts , Roon<br>f004 | Awaiting advise<br>approval |
| Instructor:                                 | Abouzeid Thabet         |                 |          |             |                                 | <b>\</b>                                                |                             |
| Intro.to Islamic Law -LS 01<br>/Lecture /01 | 9/21/2019 -<br>2/6/2020 | Session 01      | 2.00     | Credit      | Tuesday, 9:00 AM - 10:50<br>AM  | Pharos University in<br>Alexandria, Arts , Room<br>f108 | Awaiting advise<br>approval |
| Instructor:                                 |                         |                 |          |             |                                 |                                                         |                             |

#### REGISTRATION .... CONT. (VIEW SCHEDULE)

|          | https://pontai.pua.euu.eg/senser | vice rest/Records/ClassSchedule.aspx: | term=FALLocyear=2019   |                            |                 |
|----------|----------------------------------|---------------------------------------|------------------------|----------------------------|-----------------|
| Stude    | nt Schedule                      |                                       |                        |                            |                 |
|          |                                  |                                       |                        |                            |                 |
| Class S  | chedule - 2019 / FALL            | 1                                     | 1                      | 1                          |                 |
|          | ✓ Saturday ▶                     | ✓ Sunday ▶                            | ◄ Monday ▶             | Tuesday                    | ◄ Wednesday ▶ ◀ |
| 9:00 am  | LX 11                            | LV 01                                 |                        | LS 01                      |                 |
|          | Lecture/01                       | Lecture/01                            |                        | Lecture/01                 |                 |
|          | Arts f004                        | Arts f004                             |                        | Arts f108                  |                 |
|          |                                  |                                       |                        |                            |                 |
|          |                                  |                                       |                        |                            |                 |
| 10:00 am |                                  |                                       |                        |                            |                 |
|          |                                  |                                       |                        |                            |                 |
|          |                                  |                                       |                        |                            |                 |
|          |                                  |                                       |                        |                            |                 |
|          |                                  |                                       |                        |                            |                 |
| 11:00 am |                                  |                                       |                        |                            |                 |
|          |                                  |                                       |                        |                            |                 |
|          |                                  |                                       |                        |                            |                 |
|          |                                  |                                       |                        |                            |                 |
| 12:00 pm |                                  |                                       |                        |                            |                 |
| 12.00 pm |                                  |                                       |                        |                            |                 |
|          |                                  |                                       |                        |                            |                 |
|          |                                  |                                       |                        |                            |                 |
|          |                                  |                                       |                        |                            |                 |
| 1:00 pm  |                                  |                                       |                        | 10.01                      |                 |
|          |                                  |                                       |                        | Lecture/01                 |                 |
|          |                                  |                                       |                        | Arts f108                  |                 |
|          |                                  |                                       |                        |                            |                 |
|          |                                  |                                       |                        |                            |                 |
| 2:00 pm  |                                  |                                       |                        |                            |                 |
|          |                                  |                                       |                        |                            |                 |
|          |                                  |                                       |                        |                            |                 |
|          |                                  |                                       |                        |                            |                 |
|          |                                  |                                       |                        |                            |                 |
|          |                                  |                                       | Key Registered Courses | Waitlist / Pending / Holdi | Shopping Cart   |

| 2                  | ADVISOR PORTAL                                  |
|--------------------|-------------------------------------------------|
| Home Register      | Advising Classes Search My Profile              |
| Manage Advisees    | Authorize Registration Shared Advisees          |
|                    | Manage Advisees                                 |
| My Advisees        | Bacic Search Advanced Search                    |
| My Students        |                                                 |
| Hy Shared Advisees | Last Name Vrefix Middle Name First Name ID List |
|                    | Search                                          |
|                    |                                                 |

#### ADVISOR PORTAL

| Home        | Register       | Advising      | Classes           | Search        | My Profile      |          |      |               |                   |           |                             |
|-------------|----------------|---------------|-------------------|---------------|-----------------|----------|------|---------------|-------------------|-----------|-----------------------------|
| Manage /    | Advisees A     | uthorize Regi | stration S        | hared Advise  | es              |          |      |               |                   |           |                             |
|             |                | Mana          | ge Advis          | ees - My      | Advisees        |          |      |               |                   |           |                             |
| My Advise   | 25             | 0-1           | r!le              | All           |                 |          | <br> | <br>          |                   |           | D H D D [10                 |
| My Students | 5              | Select        | Filter: View      | All           | v /             |          |      |               |                   |           | Results Per Page: $10 \vee$ |
| My Shared / | Advisees       | Result        | s Showing 1       | - 3 of 3      |                 |          |      |               |                   |           |                             |
| Options     | ٨              |               | Student           |               |                 |          |      | ID            | Pending Schedules | Stop List | Shared                      |
| I Authorize | e Registration |               | <u>Abeer Tes</u>  | <u>t</u>      |                 |          |      | 201900128     | Approve(NEW!)     |           |                             |
| Share Ac    | lvisees        |               |                   |               |                 |          |      |               |                   |           |                             |
| 🖶 Downloa   | d              |               | <u>Amira test</u> | <u>: test</u> |                 |          |      | 201900031     |                   |           |                             |
| ⊠ E-mail S  | elected        |               | adham aa          | mal abd alber | ay abd alrabaam |          | <br> | <br>201802660 |                   |           |                             |
| New Sear    | ch 🔺           |               | <u>aunem ya</u>   |               |                 | <u>l</u> |      | <br>201002000 | w apportune (i)   |           |                             |

#### ADVISOR PORTAL

| Advising Classes     | Search My Profile                   |               |            |                   |                        |                                        |
|----------------------|-------------------------------------|---------------|------------|-------------------|------------------------|----------------------------------------|
| thorize Registration | Shared Advisees                     |               |            |                   |                        |                                        |
| Approve Sch          | edule - adhem gamel a               | bd elbeay abd | d elraheam |                   |                        |                                        |
| 2019/Fall            | I/Session 01                        |               |            |                   |                        |                                        |
| Awaiting App         | roval                               |               |            |                   |                        |                                        |
| LC 01                | 1/Lecture/01 - Commercial Acts      |               |            | TuesdayArts ,f10  | 8 Pending @ Approve    | e O Deny                               |
| Comments             |                                     |               |            | 1:00 PM           | 129/2020, 8:59 AM      |                                        |
| LV 01                | 1/Lecture/01 - Intro to legal SC    |               |            | SaturdayArts ,f00 | 04 ● Pending ○ Approve | e 🗘 Deny                               |
| Comments             |                                     |               |            | 9:00 AM           | 1/29/2020, 9:07 AM     |                                        |
| LS 01                | 1/Lecture/01 - Intro.to Islamic Law |               |            | TuesdayArts ,f10  | 8 O Pending O Approve  | Deny                                   |
| Comments             |                                     |               |            | 9:00 AM           | 1/29/2020, 9:07 AM     |                                        |
| LX 11                | 1/Lecture/01 - Research Methodolog  | у             |            | SundayArts ,f004  | 4 O Pending  Approve   | e O Deny                               |
| Comments             |                                     |               |            | 9:00 AM           | 1/29/2020, 9 07 AM     | $\downarrow$ $\downarrow$ $\downarrow$ |
|                      |                                     |               |            |                   | Approve All            | Deny All Validate Apply                |

#### ADVISOR PORTAL

| Home          | Register | Advising        | Classes       | Search        | My Profile         |              |             |      |                    |       |                                        |         |          |       |
|---------------|----------|-----------------|---------------|---------------|--------------------|--------------|-------------|------|--------------------|-------|----------------------------------------|---------|----------|-------|
| Manage A      | dvisees  | Authorize Regis | stration Sl   | nared Advise  | es                 |              |             |      |                    |       |                                        |         |          |       |
|               |          | Appro           | ove Sche      | dule - ad     | dhem game          | el abd elbea | ay abd elra | heam |                    |       |                                        |         |          |       |
| Return To Lis | st       |                 |               |               | _                  |              |             |      |                    |       |                                        |         |          |       |
| My Advisees   |          |                 | 2019/Fall/9   | Session 01    |                    |              |             |      |                    |       |                                        |         |          |       |
| My Students   |          |                 |               |               |                    |              |             |      |                    |       |                                        |         |          |       |
| My Shared A   | dvisees  | Aw              | aiting Approv | val           |                    |              |             |      |                    |       |                                        |         |          |       |
|               |          |                 | LV 01/L       | ecture/01 - I | Intro to legal SC  |              |             |      | SaturdayArts ,f004 | • Pe  | ending $\bigcirc$ Approve $\bigcirc$ [ | Deny    |          |       |
|               |          | Comme           | nts           |               |                    |              |             |      | 9:00 AM            | 1/29, | /2020, 9:07 AM                         |         |          |       |
|               |          | Арр             | proved Sched  | lule          |                    |              |             |      |                    |       |                                        |         |          |       |
|               |          |                 | LC 01/L       | ecture/01 -   | Commercial Acts    |              |             |      |                    |       |                                        |         |          |       |
|               |          |                 | LX 11/L       | ecture/01 -   | Research Methoo    | lology       |             |      |                    |       |                                        |         |          |       |
|               |          | Der             | nied Request  | s             |                    |              |             |      |                    |       |                                        |         |          |       |
|               |          | Add             | LS 01/L       | ecture/01 -   | Intro.to Islamic I | aw           |             |      |                    |       |                                        |         |          |       |
|               |          |                 |               |               |                    |              |             |      |                    |       | Approve All D                          | eny All | Validate | Apply |

#### **STUDENT** PORTAL

| Related Links                 | Traditional          | Courses - 2019/Fal                          | I                           |                      |             |             |                                  |                                                         |                                |
|-------------------------------|----------------------|---------------------------------------------|-----------------------------|----------------------|-------------|-------------|----------------------------------|---------------------------------------------------------|--------------------------------|
| ection Search<br>cademic Plan | Select Period        | Review Schedule                             | Finalize C                  | Complete             |             |             |                                  |                                                         |                                |
| w Schedule                    | Courses to Add       | 1                                           |                             |                      |             |             |                                  |                                                         |                                |
|                               | Your cart is         | empty.                                      |                             |                      |             |             |                                  |                                                         |                                |
|                               | You must add courses | s to your cart before proceeding with r     | egistration.                |                      |             |             |                                  |                                                         |                                |
|                               | Use the Section      | Search to find courses to add               | to your cart.               |                      |             |             |                                  |                                                         |                                |
|                               | You can review y     | our degree requirements and                 | find required co            | urses using the Acad | demic Plan. |             |                                  |                                                         |                                |
|                               | Registered Cou       | ırses                                       |                             |                      |             |             |                                  |                                                         |                                |
|                               | Drop                 | Course                                      | Date                        | Session              | Credits     | Credit Type | Schedule                         | Location                                                | Status                         |
|                               |                      | Commercial Acts - LC 01 /<br>Lecture /      | 9/21/2019 -<br>2/6/2020     | Session 01           | 3.00        | Credit      | Tuesday, 1:00 PM - 2:50<br>PM;   | Pharos University in Alexandria,<br>Arts , Room f108    | Registe                        |
|                               | Instructors:         |                                             |                             |                      |             |             |                                  |                                                         |                                |
|                               |                      | Research Methodology - LX<br>11 / Lecture / | 9/21/2019 -<br>2/6/2020     | Session 01           | 1.00        | Credit      | Sunday, 9:00 AM - 10:50<br>AM;   | Pharos University in Alexandria,<br>Arts , Room f004    | Register                       |
|                               | Instructors:         |                                             |                             |                      |             |             |                                  |                                                         |                                |
|                               |                      | Intro to legal SC - LV 01 /<br>Lecture / 01 | 9/21/2019 -<br>2/6/2020     | Session 01           | 4.00        | Credit      | Saturday, 9:00 AM - 10:50<br>AM; | Pharos University in Alexandria,<br>Arts , Room f004    | Awaiting<br>advisor<br>approva |
|                               | Instructors:         |                                             |                             |                      |             |             |                                  |                                                         |                                |
|                               | Denied Course        | 5                                           |                             |                      |             |             |                                  | <u> </u>                                                |                                |
|                               |                      | Course                                      | Date                        | Session              | Credits     | Credit Type | Schedule                         | Location Status                                         |                                |
|                               |                      | Intro.to Islamic Law - LS 0<br>Lecture / 01 | 1 / 9/21/2019 -<br>2/6/2020 | Session 01           | 2.00        | Credit      | Tuesday, 9:00 AM - 10:50<br>AM;  | Pharos University<br>in Alexandria, Arts<br>, Room f108 | Denied                         |
|                               | Instructors:         |                                             |                             |                      |             |             |                                  | _                                                       |                                |
|                               |                      |                                             |                             |                      |             |             |                                  | Previo                                                  | ous                            |

#### CLASS SIZE

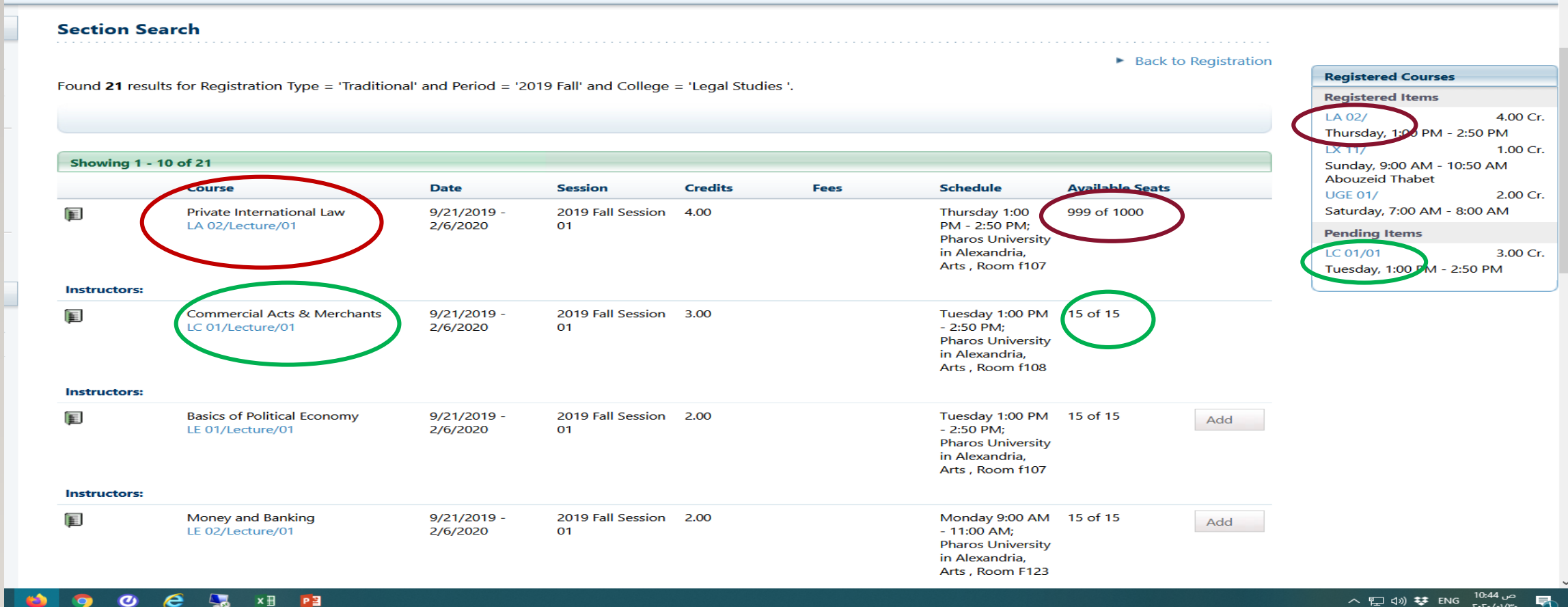

へ 町 (10:44 の) 😻 ENG 10:44 (つううう) 

## **DROP SUBJECTS**

#### REGISTRATION .... CONT. (DROP SUBJECT)

| Classes      | Finances     | Grades Search My Pre                        | ofile Consents 8        | & Reports  |         |             |                |                       |                                                      |              |                              |
|--------------|--------------|---------------------------------------------|-------------------------|------------|---------|-------------|----------------|-----------------------|------------------------------------------------------|--------------|------------------------------|
| Continuing E | ducation     | Academic Plan What If?                      |                         |            |         |             |                |                       |                                                      |              |                              |
| Tradit       | tional Cou   | ırses - 2019/Fall                           |                         |            |         |             |                |                       |                                                      |              |                              |
| Sele         | ect Period   | Review Schedule     Finaliz                 | ce Complete             |            | Stu     | ident can   | Drop s         | subjects <b>(</b>     | only before re                                       | quest        |                              |
|              |              |                                             |                         |            |         |             | appro          | ve from a             | advisor                                              |              |                              |
| Course       | es to Add    |                                             |                         |            |         |             |                |                       |                                                      |              |                              |
| d)e          |              | Course                                      | Date                    | Session    | Credits | Credit Type | Schedule       |                       | Location                                             | Status       | ♥                            |
|              |              | Criminal Law II - LR 02 / Lecture<br>/ 01   | 9/21/2019 -<br>2/6/2020 | Session 01 | 3.00    | Credit      | Wednesday, 9:0 | 00 AM - 10:50 AM;     | Pharos University in Alexandria, Arts<br>, Room F123 | In Cart      | Remove                       |
| Instruc      | tors:        |                                             |                         |            |         |             |                |                       |                                                      |              |                              |
| Regist       | ered Courses |                                             |                         |            |         |             |                |                       |                                                      |              |                              |
| Drop         |              | Course                                      | Date                    | Session    | Credits | Credit Type | Sc             | hedule                | Location                                             |              | Status                       |
|              |              | Commercial Acts - LC 01 /<br>Lecture / 01   | 9/21/2019 -<br>2/6/2020 | Session 01 | 3.00    | Credit      | Tu             | esday, 1:00 PM - 2:50 | PM; Pharos University in Alexan<br>Room f108         | dria, Arts , | Awaiting advisor<br>approval |
| Instruc      | tors:        |                                             |                         |            |         |             |                |                       |                                                      |              |                              |
|              |              | Intro to legal SC - LV 01 /<br>Lecture / 01 | 9/21/2019 -<br>2/6/2020 | Session 01 | 4.00    | Credit      | Sa             | turday, 9:00 AM - 10: | 50 AM; Pharos University in Alexan<br>Room f004      | dria, Arts , | Awaiting advisor<br>approval |

Instructors:

#### STUDENT PORTAL DROP SUBJECT

#### Your cart is empty.

You must add courses to your cart before proceeding with registration.

Use the Section Search to find courses to add to your cart.

You can review your degree requirements and find required courses using the Academic Plan.

| Registered C | Courses                                        |                         |              |         |             |                                  |                                                        | -                                         |
|--------------|------------------------------------------------|-------------------------|--------------|---------|-------------|----------------------------------|--------------------------------------------------------|-------------------------------------------|
| Drop         | Course                                         | Date                    | Session      | Credits | Credit Type | Schedule                         | Location                                               | Status                                    |
| Instructore  | Commercial Acts - LC<br>01 / Lecture /         | 9/21/2019 -<br>2/6/2020 | Session 01   | 3.00    | Credit      | Tuesday, 1:00 PM -<br>2:50 PM;   | Pharos University in<br>Alexandria, Arts , Roc<br>f108 | Dropped<br>pending<br>advisor<br>approval |
| instructors. |                                                |                         |              |         |             |                                  |                                                        |                                           |
|              | Research Methodology<br>- LX 11 / Lecture /    | 9/21/2019 -<br>2/6/2020 | Session 01   | 1.00    | Credit      | Sunday, 9:00 AM -<br>10:50 AM;   | Pharos University in<br>Alexandria, Arts , Roc<br>f004 | Registered                                |
| Instructors: |                                                |                         |              |         |             |                                  |                                                        |                                           |
|              | Intro to legal SC - LV<br>01 / Lecture / 01    | 9/21/2019 -<br>2/6/2020 | Session 01   | 4.00    | Credit      | Saturday, 9:00 AM -<br>10:50 AM; | Pharos University in<br>Alexandria, Arts , Roc<br>f004 | Awaiting<br>om advisor<br>approval        |
| Instructors: |                                                |                         |              |         |             |                                  |                                                        |                                           |
|              |                                                |                         |              |         |             |                                  |                                                        |                                           |
| Denied Cour  | ses                                            |                         |              |         |             |                                  |                                                        |                                           |
|              | Course                                         | Date                    | Session      | Credits | Credit Type | Schedule                         | Location                                               | Status                                    |
|              | Intro.to Islamic Law -<br>LS 01 / Lecture / 01 | 9/21/2019 -<br>2/6/2020 | - Session 01 | 2.00    | Credit      | Tuesday, 9:00 AM -<br>10:50 AM;  | Pharos<br>University in<br>Alexandria                  | Request Denied                            |

Arts , Room f108

#### STUDENT PORTAL DROP SUBJECT (SCHEDULE)

| Class Sc | hedule - 2019 / FA               | ALL |   |                                  |   |        |   |   |                                  |     |           |   |          |   |        |   |
|----------|----------------------------------|-----|---|----------------------------------|---|--------|---|---|----------------------------------|-----|-----------|---|----------|---|--------|---|
|          | <ul> <li>Saturday</li> </ul>     | •   | • | Sunday                           | • | Monday | • | • | Tuesday                          | • • | Wednesday | • | Thursday | • | Friday | • |
| 9:00 am  | LX 11<br>Lecture/01<br>Arts f004 |     |   | LV 01<br>Lecture/01<br>Arts f004 |   |        |   |   |                                  |     |           |   |          |   |        |   |
| 10:00 am |                                  |     |   |                                  |   |        |   |   |                                  |     |           |   |          |   |        |   |
| 11:00 am |                                  |     |   |                                  |   |        |   |   |                                  |     |           |   |          |   |        |   |
| 12:00 pm |                                  |     |   |                                  |   |        |   |   |                                  |     |           |   |          |   |        |   |
| 1:00 pm  |                                  |     |   |                                  |   |        |   |   | LC 01<br>Lecture/01<br>Arts f108 |     |           |   |          |   |        |   |
| 2:00 pm  |                                  |     |   |                                  |   |        |   |   |                                  |     |           |   |          |   |        |   |

Key Registered Courses Waitlist/Pending/Holding Shopping Cart

#### ADVISOR PORTAL APPROVE DROP SUBJECT

| Home        | Register | Advising       | Classes     | Search       | My Profile        |               |          |       |      |                    |               |                |          |          |       |
|-------------|----------|----------------|-------------|--------------|-------------------|---------------|----------|-------|------|--------------------|---------------|----------------|----------|----------|-------|
| Manage      | Advisees | Authorize Regi | stration    | Shared Advis | ees               |               |          |       |      |                    |               |                |          |          |       |
|             |          | Appro          | ove Sche    | dule - a     | dhem gam          | el abd elbeay | abd elra | aheam |      |                    |               |                |          |          |       |
| Return To I | List     |                |             |              |                   |               |          |       | <br> |                    | <br>          |                |          |          |       |
| My Advisee  | s        |                | 2019/Fall/  | Session 01   |                   |               |          |       |      |                    | <br>          |                |          |          |       |
| My Student  | ts       | Aw             | aiting Appr | aval         |                   |               |          |       |      |                    |               |                |          |          |       |
| My Shared   | Advisees | AW             | ا/۱۷ ۵۱/    | Lecture/01 - | Intro to legal SC | •             |          |       |      | SaturdayArte f004  | Ponding       |                | ,        |          |       |
|             |          |                |             | Lecture, or  | Incro to legar be |               | _        |       |      | SaturuayArts ,1004 | • Pending (   |                |          |          |       |
|             |          | C me           | nts         |              |                   |               |          |       |      | 9:00 AM            | 1/29/2020     | 07 AM          |          |          |       |
|             | (        | Drop           | LC 01/      | Lecture/01 - | Commercial Acts   | ;             |          |       |      | TuesdayArts ,f108  | O Pending 🖲   | Approve 🔿 Deny |          |          |       |
|             |          | Comme          | nts         |              |                   |               |          |       |      | 1:00 PM            | 1/29/2020, 12 | 1:02 AM        |          |          |       |
|             |          | Арр            | proved Sche | edule        |                   |               |          |       |      |                    |               |                |          |          |       |
|             |          |                | LC 01/      | Lecture/01 - | Commercial Acts   | ;             |          |       |      |                    |               |                |          |          | 3     |
|             |          |                | LX 11/      | Lecture/01 - | Research Metho    | dology        |          |       |      |                    |               |                |          |          |       |
|             |          | Der            | ied Reques  | ts           |                   |               |          |       |      |                    |               |                |          |          |       |
|             |          | Add            | LS 01/      | Lecture/01 - | Intro.to Islamic  | Law           |          |       |      |                    |               |                |          |          |       |
|             |          |                |             |              |                   |               |          |       |      |                    |               | Approve All    | Deny All | Validate | Apply |

#### **STUDENT PORTAL DROP** SUBJECT

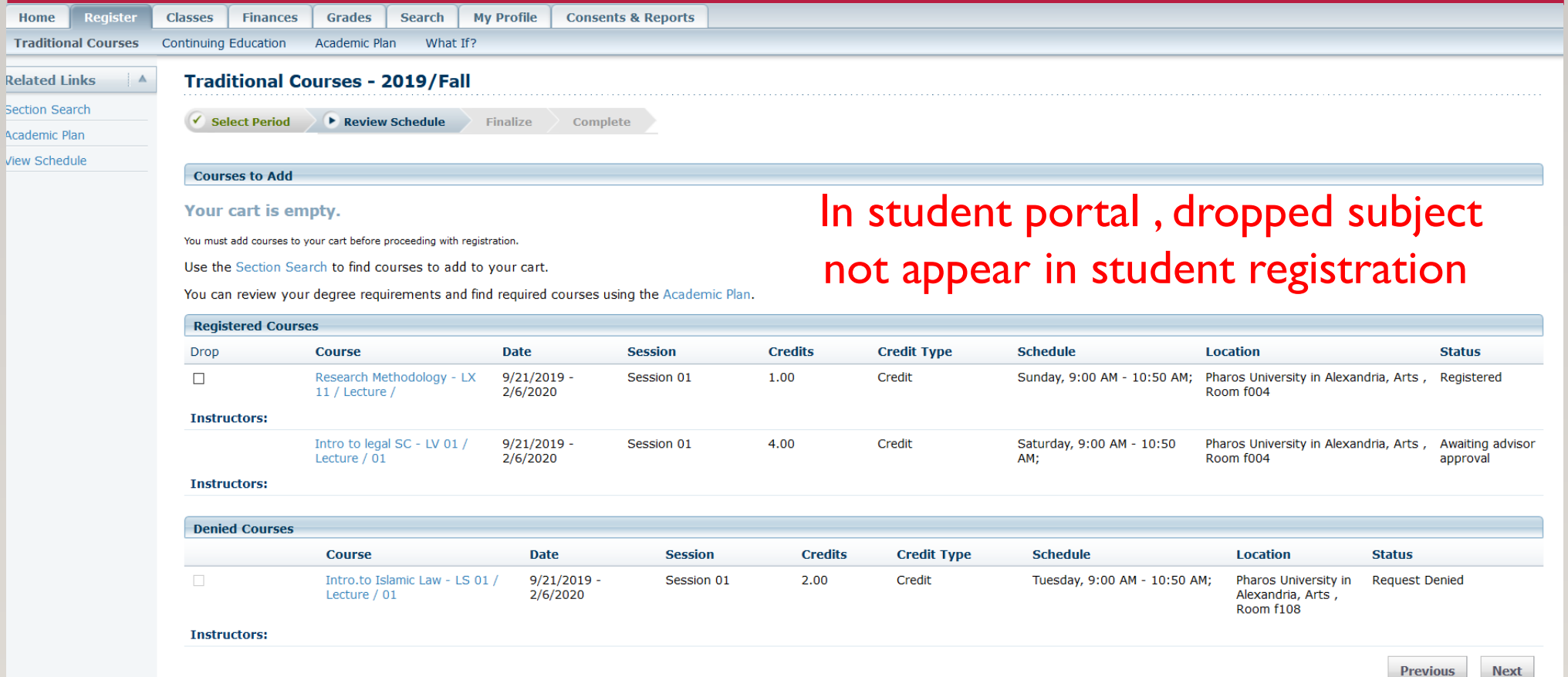

#### FROM ADVISOR PORTAL YOU CAN VIEW STUDENT SCHEDULE, ACADEMIC PLAN, WHAT IF?, GRADE REPORT, ..... PER STUDENT

| Home Register          | Advising    | Classes Search                         | My Profile |   |      |          |                                |           |                      |
|------------------------|-------------|----------------------------------------|------------|---|------|----------|--------------------------------|-----------|----------------------|
| Manage Advisees Aut    | thorize Reg | jistration Shared Advisees             |            |   |      |          |                                |           |                      |
| 2                      | Mana        | age Advisees - My A                    | dvisees    |   |      |          |                                |           |                      |
| My Advisees            |             |                                        |            |   |      |          |                                |           | 10                   |
| My Students            | Select      | Filter: View All                       |            |   |      |          |                                |           | Results Per Page: 10 |
| My Shared Advisees     | Resu        | lts Showing 1 - 3 of 3                 |            |   |      |          |                                |           |                      |
| Options 🔺              |             | Student                                |            |   | ID   | )        | Pending Schedules              | Stop List | Shared               |
| Authorize Registration |             | Abeer Test                             |            | 2 | 20   | 1900128  | <pre> Approve(NEW!) </pre>     |           |                      |
| 😪 Share Advisees       |             |                                        |            | 3 |      |          |                                |           |                      |
| 🗟 Download             |             | <u>Amira test test</u>                 |            |   | 20   | 01900031 |                                |           |                      |
| E-mail Selected        |             | adhem gamel abd elbeay ab              | d elraheam |   | - 20 | 01802660 | <pre>     Approve(NEW!) </pre> |           |                      |
| New Search             |             |                                        |            |   |      |          |                                |           |                      |
| Last Name              |             | Schedule                               | NO         |   |      |          |                                |           |                      |
| Last Name Prefix       |             | Unofficial Transcript<br>Academic Plan | ATALABLE   |   |      |          |                                |           |                      |
| Middle Name            |             | What If?                               |            |   |      |          |                                |           |                      |
| First Name             |             | Schedule Requests<br>Grade Report      |            |   |      |          |                                |           |                      |
| ID                     |             | Activity Grades                        |            |   |      |          |                                |           |                      |
| List to Search         |             | Attendance                             |            |   |      |          |                                |           |                      |
| My Advisees ~          |             | Activities                             |            |   |      |          |                                |           |                      |

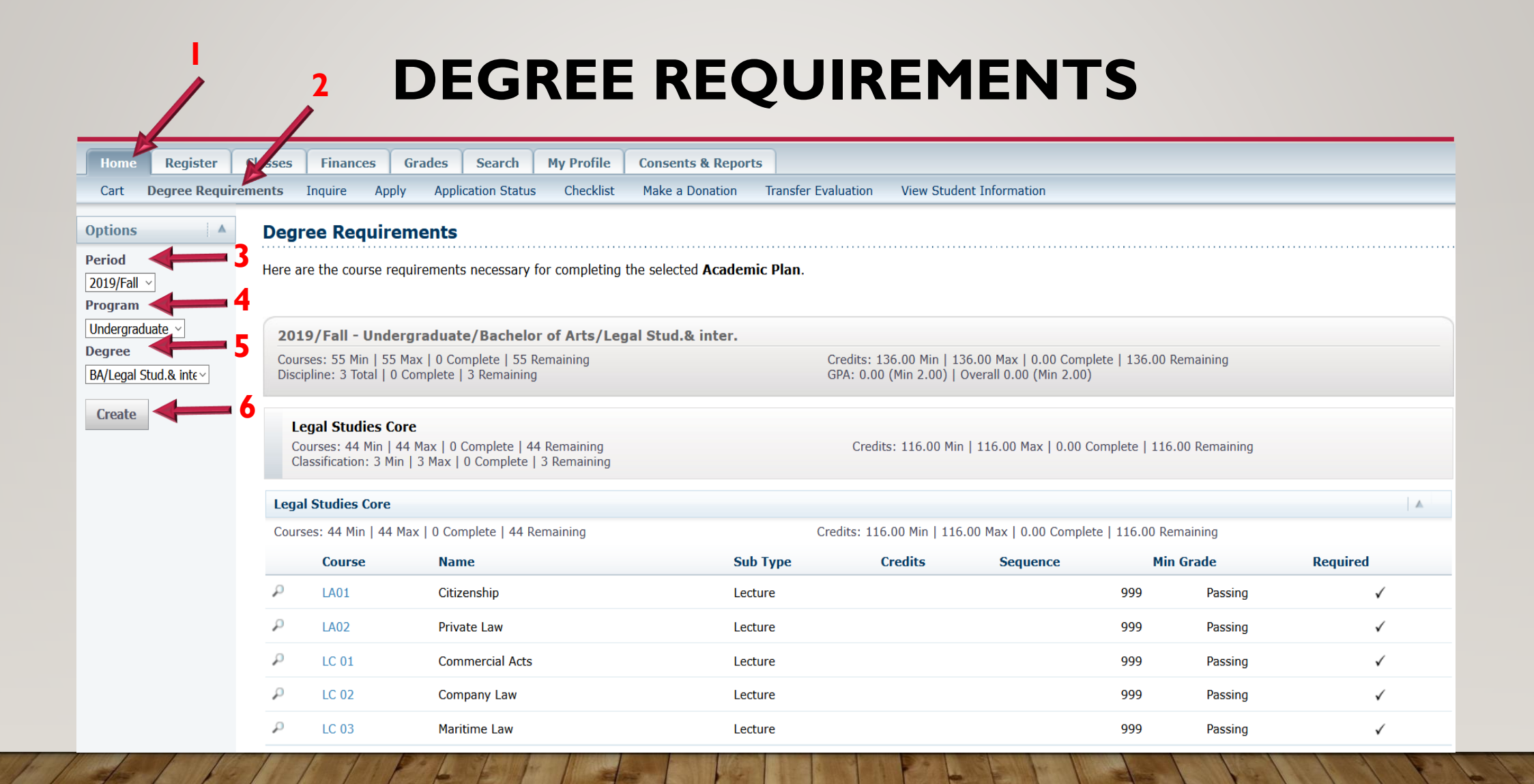

## STUDENT PORTAL & ACADEMIC PLANS

#### **DEGREE REQUIREMENTS CONTINUE ....** SELECT **CREATE** TO DISPLAY THE DEGREE REQUIREMENTS FOR THE **SPECIFIED** PERIOD, PROGRAM, AND DEGREE.

| Home                | Register       | Classes     | Finances                                           | Grades                                    | Search                         | My Profile                   | Consents & Repo     | rts              |                                     |                                                   |                     |                |              |
|---------------------|----------------|-------------|----------------------------------------------------|-------------------------------------------|--------------------------------|------------------------------|---------------------|------------------|-------------------------------------|---------------------------------------------------|---------------------|----------------|--------------|
| Cart                | Degree Requ    | irements    | Inquire A                                          | pply Appl                                 | ication Statu                  | 6 Checklist                  | Make a Donation     | Transfer Evaluat | ion View Stu                        | dent Information                                  |                     |                |              |
| Options             |                | Deg         | ree Requi                                          | rements                                   |                                |                              |                     |                  |                                     |                                                   |                     |                |              |
| Period<br>2019/Fall | ~              | Here a      | are the course                                     | requirement                               | s necessary                    | for completing               | the selected Acader | nic Plan.        |                                     |                                                   |                     |                |              |
|                     | duate 🗸        | 20:         | 19/Fall - Un                                       | dergraduat                                | te/Bachelo                     | or of Arts/Le                | gal Stud.& inter.   |                  |                                     |                                                   |                     |                |              |
| BA/Legal            | Stud.8 inte -> | Cou<br>Disc | rses: 55 Min   5<br>cipline: 3 Total               | 55 Max   0 Co<br>0 Complete               | mplete   55  <br>  3 Remaining | Remaining<br>J               |                     | Credi<br>GPA:    | ts: 136.00 Min  <br>0.00 (Min 2.00) | 136.00 Max   0.00 Com<br>  Overall 0.00 (Min 2.00 | plete   136.00<br>) | Remaining      |              |
| Create              |                | L<br>C<br>C | egal Studies<br>ourses: 44 Min<br>lassification: 3 | <b>Core</b><br>  44 Max 10<br>Min   31 ax | Complete   4<br>0 Complete     | 4 Remaining<br>  3 Remaining |                     | C                | Credits: 116.00 M                   | lin   116.00 Max   0.00                           | Complete   116      | 5.00 Remaining |              |
|                     |                | Lega        | al Studies Cor                                     | e Max I O Car                             | mplata   44 F                  | ompining                     |                     | Cradita          | 116 00 Min   11                     | IG 00 May L 0.00 Compl                            | ata   116 00 D      | maining        | <b>A</b>     |
|                     |                | Cour        | Ses: 44 Min   4                                    |                                           | mpiete   44 k                  | emaining                     | 6                   | - Creaits        | Credite                             | EG.UU Max   U.UU Compi                            | ete   110.00 Ke     | emaining       | Dequired     |
|                     |                | ρ           |                                                    | Citiz                                     | zonchin                        |                              | 50                  | cturo            | creats                              | Sequence                                          | 000                 | Passing        | Kequireu     |
|                     |                | -           | LAUI                                               | 0112                                      |                                |                              |                     |                  |                                     |                                                   | 333                 | Passing        | •            |
|                     |                |             | LAUZ                                               | Priv                                      | ate Law                        |                              | Le                  | cture            |                                     |                                                   | 999                 | Passing        | V            |
|                     |                | Q.          | LC 01                                              | Con                                       | nmercial Acts                  |                              | Le                  | cture            |                                     |                                                   | 999                 | Passing        | $\checkmark$ |
|                     |                | P           | LC 02                                              | Con                                       | npany Law                      |                              | Le                  | cture            |                                     |                                                   | 999                 | Passing        | $\checkmark$ |
|                     |                | P           | LC 03                                              | Mar                                       | itime Law                      |                              | Le                  | cture            |                                     |                                                   | 999                 | Passing        | ✓            |

### **DEGREE REQUIREMENTS CONTINUE** ....

| Militar     | v Education                                                      | 2                                                                |           |                          |                               |                |         |          |
|-------------|------------------------------------------------------------------|------------------------------------------------------------------|-----------|--------------------------|-------------------------------|----------------|---------|----------|
| Course      | s: 0 Min   0 Max                                                 | 0 Complete   0 Remaining                                         |           | Credits: 0.00 Min   0.00 | Max   0.00 Complete   0.00 Re | emaining       |         |          |
|             | Course                                                           | Name                                                             | Sub Type  | Credits                  | Sequence                      | Min G          | rade    | Required |
| ρ           | MILE 01                                                          | Military Education                                               | Practical |                          |                               | 999            | Passing | ✓        |
| Trainir     | ig Courses                                                       | 3                                                                |           |                          |                               |                |         |          |
| Course      | s: 0 Min   0 Max                                                 | 0 Complete   0 Remaining                                         |           | Credits: 0.00 Min   0.00 | Max   0.00 Complete   0.00 Re | emaining       |         |          |
|             | Course                                                           | Name                                                             | Sub Type  | Credits                  | Sequence                      | Min Grad       | e       | Required |
| ρ           | FT 001                                                           | Field Training                                                   | Lecture   |                          |                               | 999            | Passing | ✓        |
| Cou<br>Clas | al Studies Elec.<br>rses: 3 Min   3 Max<br>sification: 1 Min   3 | (   0 Complete   3 Remaining<br>1 Max   0 Complete   1 Remaining |           | Credits: 6.00 Min        | 6.00 Max   0.00 Complete   6  | 5.00 Remaining |         |          |
| Legal       | Studies Elec.                                                    | 4                                                                |           |                          |                               |                |         |          |
| Course      | s: 3 Min   3 Max                                                 | 0 Complete   3 Remaining                                         |           | Credits: 6.00 Min   6.00 | Max   0.00 Complete   6.00 Re | emaining       |         |          |
|             | Course                                                           | Name                                                             | Sub Type  | Credits                  | Sequence                      | Min            | ı Grade | Required |
| ρ           | LC 05                                                            | Transportation Law                                               | Lecture   |                          |                               | 999            | Passing |          |
| ρ           | LI 03                                                            | Humanitarian Law                                                 | Lecture   |                          |                               | 999            | Passing |          |
| ρ           | LI 04                                                            | Diplomatic&Consular                                              | Lecture   |                          |                               | 999            | Passing |          |
| ρ           | LR 07                                                            | International Law                                                | Lecture   |                          |                               | 999            | Passino |          |

### **DEGREE REQUIREMENTS CONTINUE** ....

| Arabi                 | c Center                                                                              | <b>4</b> 5                                                                                                |                                                   |                                              |                                              |                                                      |                                                         |                                |          |
|-----------------------|---------------------------------------------------------------------------------------|----------------------------------------------------------------------------------------------------|---------------------------------------------------|----------------------------------------------|----------------------------------------------|------------------------------------------------------|---------------------------------------------------------|--------------------------------|----------|
| Cours                 | es: 1 Min   1 Max                                                                     | (   0 Complete   1 Remaining                                                                              |                                                   | Credits: 2.00 Min   2.                       | 00 Max   0.00 Comple                         | te   2.00 Remaini                                    | ng                                                      |                                |          |
|                       | Course                                                                                | Name                                                                                                    | Sub Type                                          | Credits                                      | Sequence                                     | Min                                                  | Grade                                                   | Required                       |          |
| ρ                     | UGA 03                                                                                | Arabic Lang. Skiller                                                                                      | Lecture                                           |                                              |                                              | 999                                                  | Passing                                                 | ✓                              |          |
| Comn                  | nunication Cent                                                                       | ter 6                                                                                                    |                                                   |                                              |                                              |                                                      |                                                         |                                |          |
| Cours                 | es: 2 Min   2 Max                                                                     | (   0 Complete   2 Remaining                                                                              |                                                   | Credits: 2.00 Min   2.                       | 00 Max   0.00 Comple                         | te   2.00 Remaini                                    | ng                                                      |                                |          |
|                       | Course                                                                                | Name                                                                                                    | Sub Type                                          | Credits                                      | Sequence                                     | Min                                                  | Gr <mark>a</mark> de                                    | Required                       |          |
| ρ                     | UCS 01                                                                                | Comm. Skills (1)                                                                                          | Lecture                                           |                                              |                                              | 999                                                  | Passing                                                 | ✓                              |          |
| P                     | UCS 02                                                                                | Comm. Skills (2)                                                                                          | Lecture                                           |                                              |                                              | 999                                                  | Passing                                                 | ✓                              |          |
| Comp                  | outer Center                                                                          | 7                                                                                                    |                                                   |                                              |                                              |                                                      |                                                         |                                |          |
| Cours                 | es: 2 Min   2 Max                                                                     | (   0 Complete   2 Remaining                                                                              |                                                   | Credits: 4.00 Min   4.                       | 00 Max   0.00 Comple                         | te   4.00 Remaini                                    | ng                                                      |                                |          |
|                       |                                                                                       |                                                                                                    |                                                   |                                              |                                              |                                                      |                                                         |                                |          |
|                       | Course                                                                                | Name                                                                                                    | Sub Type                                          | Credits                                      | Sequence                                     | Min G                                                | ade                                                     | Required                       |          |
| ρ                     | Course<br>UEC 01                                                                      | Name<br>Computer (1)                                                                                      | Sub Type<br>Lecture                               | Credits                                      | Sequence                                     | <b>Min G</b>                                         | Passing                                                 | Required<br>✓                  |          |
| م<br>م                | Course<br>UEC 01<br>UEC 02                                                            | Name<br>Computer (1)<br>Computer (2)                                                                      | Sub Type<br>Lecture<br>Lecture                    | Credits                                      | Sequence                                     | Min Gr<br>999<br>999                                 | Passing<br>Passing                                      | Required<br>✓<br>✓             |          |
| ۵<br>۵<br>Englis      | Course<br>UEC 01<br>UEC 02<br>sh Lang Center                                          | Name<br>Computer (1)<br>Computer (2)<br>8                                                                 | Sub Type<br>Lecture<br>Lecture                    | Credits                                      | Sequence                                     | Min Gr<br>999<br>999                                 | Passing<br>Passing                                      | Required<br>✓<br>✓             |          |
| ۵<br>Englis<br>Course | Course<br>UEC 01<br>UEC 02<br>sh Lang Center<br>es: 3 Min   4 Max                     | Name<br>Computer (1)<br>Computer (2)<br>8<br>(   0 Complete   3 Remaining                                 | Sub Type<br>Lecture<br>Lecture                    | Credits<br>Credits: 6.00 Min   6.            | Sequence<br>00 Max   0.00 Comple             | Min G<br>999<br>999<br>te   6.00 Remaini             | Passing<br>Passing<br>ng                                | Required<br>✓<br>✓             |          |
| ۵<br>Englis<br>Course | Course<br>UEC 01<br>UEC 02<br>sh Lang Center<br>es: 3 Min   4 Max<br>Course           | Name<br>Computer (1)<br>Computer (2)<br>8<br>( ) 0 Complete   3 Remaining<br>Name                         | Sub Type<br>Lecture<br>Lecture<br>Sub Type        | Credits<br>Credits: 6.00 Min   6.<br>Credits | Sequence<br>00 Max   0.00 Comple<br>Sequence | Min G<br>999<br>999<br>te   6.00 Remaini<br>M        | rade<br>Passing<br>Passing<br>ng<br>in Grade            | Required<br>✓<br>✓<br>Required |          |
| ۵<br>Englis<br>Course | Course<br>UEC 01<br>UEC 02<br>sh Lang Center<br>es: 3 Min   4 Max<br>Course<br>UGE 00 | Name<br>Computer (1)<br>Computer (2)<br>8<br>( ) 0 Complete   3 Remaining<br>Name<br>English Language (0) | Sub Type Lecture Lecture Sub Type Lecture Lecture | Credits<br>Credits: 6.00 Min   6.<br>Credits | Sequence<br>00 Max   0.00 Comple<br>Sequence | Min G<br>999<br>999<br>te   6.00 Remaini<br>M<br>999 | rade<br>Passing<br>Passing<br>ng<br>in Grade<br>Passing | Required<br>✓<br>✓<br>Required | <b>A</b> |

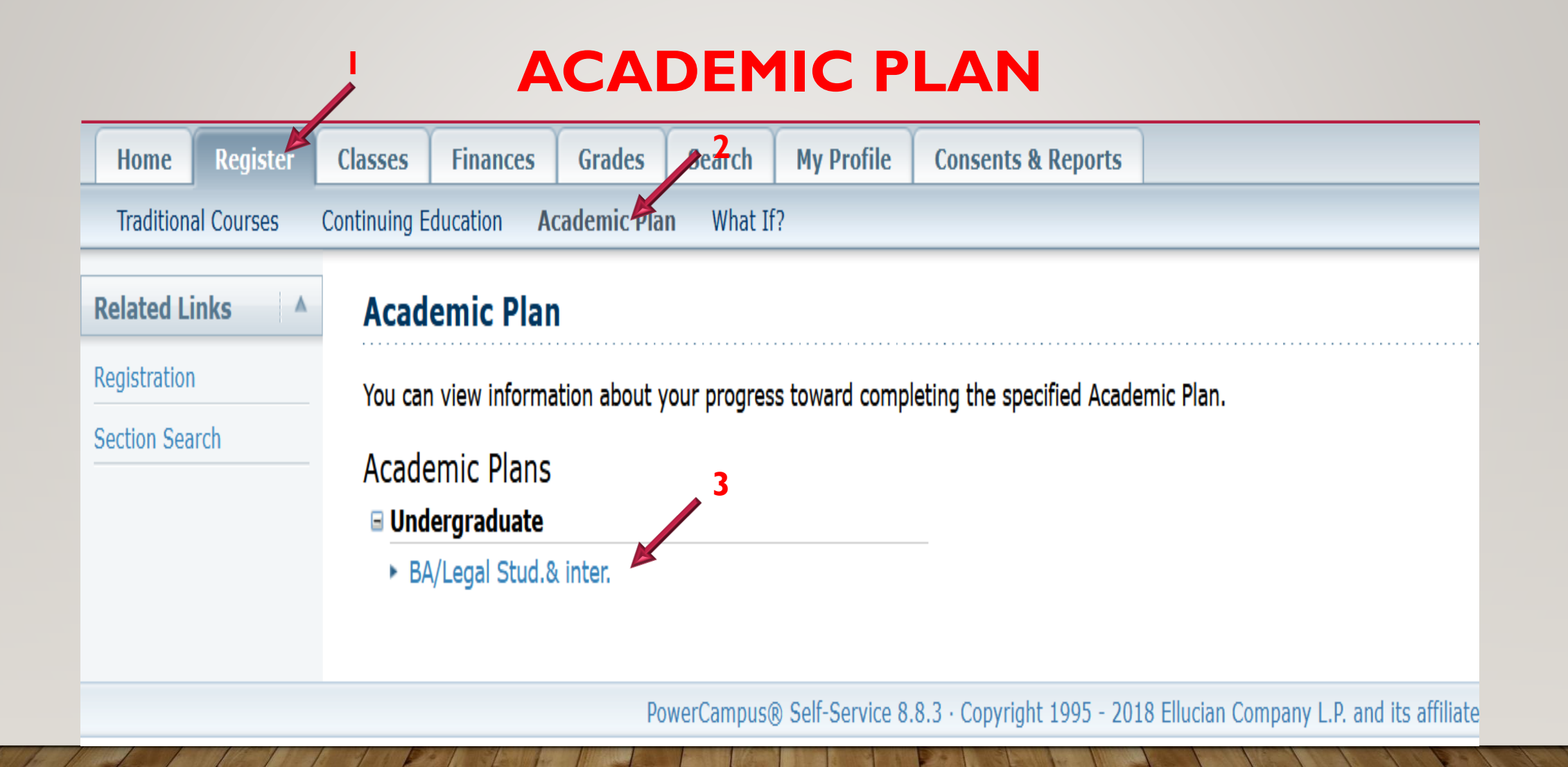

#### ACADEMIC PLAN VIEWS: -SUMMARY 2-MY ACADEMIC PLAN 3-MY PROGRESS 4-UNASSIGNED

#### Register Finances My Profile **Consents & Reports** Home Classes Grades Search Traditio Courses Continuing Education Academic Plan What If? View . **Academic Plan** Summary Here is information about your progress toward completing the specified Academic Plan. Summary My Academic Plan My Progress 2019/Fall - Undergraduate/Bachelor of Arts/Legal Stud.& inter. Unassigned Courses: 55 Min | 56 Max | 4 Complete | 51 Remaining Credits: 136.00 Min | 136.00 Max | 11.00 Complete | 125.00 Remaining ter. Discipline: 3 Total | 0 Complete | 3 Remaining GPA: 1.89 (Min 2.00) | Overall 1.90 (Min 2.00) Related Links Registration Legal Studies Core Section Search Courses: 44 Min | 44 Max | 3 Complete | 41 Remaining Credits: 116.00 Min | 116.00 Max | 9.00 Complete | 107.00 Remaining Classification: 3 Min | 3 Max | 0 Complete | 3 Remaining A Legal Studies Core Courses: 44 Min | 44 Max | 3 Complete | 41 Remaining Credits: 116.00 Min | 116.00 Max | 9.00 Complete | 107.00 Remaining Required Status Course Name Sub Type Credits Sequence Min Grade Custom P LA01 Citizenship and Foreigners' Status Lecture 999 Passing $\checkmark$ R LA02 Private International Law Lecture 999 Passing $\checkmark$ 🔎 LC 01 Commercial Acts & Merchants Lecture 999 Passing $\checkmark$

#### ACADEMIC PLAN VIEWS:

| View<br>Summary 2<br>Change                                                  | Academic Plan<br>Here is information about your progress toward completing the specified Academic Plan.                                                                                                    |
|------------------------------------------------------------------------------|----------------------------------------------------------------------------------------------------|
| Academic Plans<br>□ Undergraduate<br>BA/Legal Stud.& inter.<br>Related Links | 3 2019/Fall - Undergraduate/Bachelor of Arts/Legal Stud.& inter.<br>Courses: 55 Min   56 Max   4 Complete   51 Remaining<br>Discipline: 3 Total   0 Complete   3 Remaining                                                                                                    |
| Registration<br>Section Search                                               | Legal Studies Core         Courses: 44 Min   44 Max   3 Complete   41 Remaining         Classification: 3 Min   3 Max   0 Complete   3 Remaining         Legal Studies Core         Courses: 44 Min   44 Max   3 Complete   41 Remaining         Courses: 44 Min   44 Max   3 Complete   41 Remaining |

#### ACADEMIC PLAN VIEWS: I-SUMMARY

| 2019/Fall - Undergraduate/Bachelor of Arts/Legal Stud.& inter.                                                                         |                                                                                                    |
|----------------------------------------------------------------------------------------------------|----------------------------------------------------------------------------------------------------|
| Courses: 55 Min   56 Max   4 Complete   51 Remaining<br>Discipline: 3 Total   0 Complete   3 Remaining                                 | Credits: 136.00 Min   136.00 Max   11.00 Complete   125.00 Remaining<br>GPA: 1.89 (Min 2.00)   Overall 1.90 (Min 2.00) |
| Legal Studies Core<br>Courses: 44 Min   44 Max   3 Complete   41 Remaining<br>Classification: 3 Min   3 Max   0 Complete   3 Remaining | Credits: 116.00 Min   116.00 Max   9.00 Complete   107.00 Remaining                                                    |
| Legal Studies Core                                                                                                    |                                                                                                    |
| Courses: 44 Min   44 Max   3 Complete   41 Remaining                                                                                   | Credits: 116.00 Min   116.00 Max   9.00 Complete   107.00 Remaining                                                    |
| Military Education                                                                                                    |                                                                                                    |
| Courses: 0 Min   0 Max   0 Complete   0 Remaining                                                                                      | Credits: 0.00 Min   0.00 Max   0.00 Complete   0.00 Remaining                                                          |
| Training Courses                                                                                                    |                                                                                                    |
| Courses: 0 Min   0 Max   0 Complete   0 Remaining                                                                                      | Credits: 0.00 Min   0.00 Max   0.00 Complete   0.00 Remaining                                                          |
| Legal Studies Elec.<br>Courses: 3 Min   3 Max   0 Complete   3 Remaining<br>Classification: 1 Min   1 Max   0 Complete   1 Remaining   | Credits: 6.00 Min   6.00 Max   0.00 Complete   6.00 Remaining                                                          |
| Legal Studies Elec.                                                                                                    |                                                                                                    |
| Courses: 3 Min   3 Max   0 Complete   3 Remaining                                                                                      | Credits: 6.00 Min   6.00 Max   0.00 Complete   6.00 Remaining                                                          |
| University Requir.<br>Courses: 8 Min   9 Max   1 Complete   7 Remaining<br>Classification: 4 Min   4 Max   0 Complete   4 Remaining    | Credits: 14.00 Min   14.00 Max   2.00 Complete   12.00 Remaining                                                       |
| Arabic Center                                                                                                    |                                                                                                    |
| Courses: 1 Min   1 Max   0 Complete   1 Remaining                                                                                      | Credits: 2.00 Min   2.00 Max   0.00 Complete   2.00 Remaining                                                          |
| Communication Center                                                                                                    |                                                                                                    |
| Courses: 2 Min   2 Max   0 Complete   2 Remaining                                                                                      | Credits: 2.00 Min   2.00 Max   0.00 Complete   2.00 Remaining                                                          |
| Computer Center                                                                                                    |                                                                                                    |
| Courses: 2 Min   2 Max   1 Complete   1 Remaining                                                                                      | Credits: 4.00 Min   4.00 Max   2.00 Complete   2.00 Remaining                                                          |
| English Lang Center                                                                                                    |                                                                                                    |

#### ACADEMIC PLAN VIEWS: 2-MY ACADEMIC PLAN

| Traditional Courses                  | Continuing Education Academic Plan What If?                                                                                            |                                                                                                    |  |  |  |  |  |  |  |  |  |  |
|--------------------------------------|----------------------------------------------------------------------------------------------------|----------------------------------------------------------------------------------------------------|--|--|--|--|--|--|--|--|--|--|
| View<br>My Academic Plan ~<br>Change | Academic Plan<br>Here is information about your progress toward completing the s                                                       | pecified Academic Plan.                                                                                                |  |  |  |  |  |  |  |  |  |  |
| Academic Plans<br>Undergraduate      | 2019/Fall - Undergraduate/Bachelor of Arts/Legal Stud.& inter.                                                                         |                                                                                                    |  |  |  |  |  |  |  |  |  |  |
| BA/Legal Stud.& inter. Related Links | Courses: 55 Min   56 Max   4 Complete   51 Remaining<br>Discipline: 3 Total   0 Complete   3 Remaining                                 | Credits: 136.00 Min   136.00 Max   11.00 Complete   125.00 Remaining<br>GPA: 1.89 (Min 2.00)   Overall 1.90 (Min 2.00) |  |  |  |  |  |  |  |  |  |  |
| Registration<br>Section Search       | Legal Studies Core<br>Courses: 44 Min   44 Max   3 Complete   41 Remaining<br>Classification: 3 Min   3 Max   0 Complete   3 Remaining | Credits: 116.00 Min   116.00 Max   9.00 Complete   107.00 Remaining                                                    |  |  |  |  |  |  |  |  |  |  |
|                                      | Legal Studies Core                                                                                                    | A                                                                                                    |  |  |  |  |  |  |  |  |  |  |
|                                      | Courses: 44 Min   44 Max   3 Complete   41 Remaining                                                                                   | Credits: 116.00 Min   116.00 Max   9.00 Complete   107.00 Remaining                                                    |  |  |  |  |  |  |  |  |  |  |
|                                      | Status Course Name                                                                                                    | Sub Type Credits Sequence Min Grade Required Custom                                                                    |  |  |  |  |  |  |  |  |  |  |
|                                      | LA01 Citizenship and Foreigners' Status                                                                                                | Lecture 999 Passing 🗸                                                                                                  |  |  |  |  |  |  |  |  |  |  |
|                                      | LA02 Private International Law                                                                                                    | Lecture 999 Passing 🗸                                                                                                  |  |  |  |  |  |  |  |  |  |  |

000

#### ACADEMIC PLAN VIEWS: 2-MY ACADEMIC PLAN .... CONT.

| ✓ LI 01                | Public International Law             | Lecture | 3.00 | 999 | Passing | $\checkmark$ |
|------------------------|--------------------------------------|---------|------|-----|---------|--------------|
| 🗕 🚽 📔 🔎 LI 02          | International Organizations          | Lecture | 3.00 | 999 | Passing | √            |
| In progress without gr | ad Civil & Commercial Procedural law | Lecture |      | 999 | Passing | ✓            |
| ₽ LO 02                | Procedural Law II                    | Lecture |      | 999 | Passing | √            |
| 🔎 LO 03                | Arbitration Law                      | Lecture |      | 999 | Passing | √            |
| 🚡 🔎 LP 01              | Political Systems                    | Lecture | 2.00 | 999 | Passing | √            |
| LP 02                  | Constitutional Law                   | Lecture | 4.00 | 999 | Passing | √            |
| Completed with Grad    | Administrative Law                   | Lecture |      | 999 | Passing | √            |
| 🔎 LP 04                | Administrative Jurisdiction          | Lecture |      | 999 | Passing | √            |
|                        | Criminology & Penology               | Lecture | 2.00 | 999 | Passing | √            |
| Warning Fail LR 02     | Criminal Law II                      | Lecture |      | 999 | Passing | ✓            |
| P LR 03                | Criminal Law III                     | Lecture |      | 999 | Passing | 1            |

#### ACADEMIC PLAN VIEWS: 2-MY ACADEMIC PLAN .... CONT. IFYOU CLICK ON WARNING

| Home      | Register   | Classes                                   | Finances                                                                                                    | Grades                                                        | Search    | My Profile | Consents & Reports |  |
|-----------|------------|-------------------------------------------|----------------------------------------------------------------------------------------------------|---------------------------------------------------------------|-----------|------------|--------------------|--|
| Tradition | al Courses | Continuing E                              | ducation A                                                                                                    | n What If                                                     | ?         |            |                    |  |
|           |            | Acad                                      | emic Plar                                                                                                    | n Course                                                      | Status    |            |                    |  |
|           |            | Year<br>S<br>Cou<br>Su<br>S<br>(<br>Final | r/Term 201<br>ession Ses<br>rse ID LR<br>b Type Lec<br>ection 01<br>Name Crir<br>Credits 2.0<br>Grade F<br>Status Belo | 9/Spring<br>sion 01<br>01<br>ture<br>minology8<br>0<br>ow Min | &Penology | y          |                    |  |
|           |            |                                           |                                                                                                    |                                                               |           |            |                    |  |

Back

#### ACADEMIC PLAN VIEWS: 3-MY PROGRESS

| View                   | Academic Plan          |                                                                                        |                                 |                                                            |                         |                                                                     |                           |                 |                  |        |  |  |  |  |
|------------------------|------------------------|----------------------------------------------------------------------------------------|---------------------------------|------------------------------------------------------------|-------------------------|---------------------------------------------------------------------|---------------------------|-----------------|------------------|--------|--|--|--|--|
| My Progress V          | Here is info           | Here is information about your progress toward completing the specified Academic Plan. |                                 |                                                            |                         |                                                                     |                           |                 |                  |        |  |  |  |  |
| Academic Plans         | (                      | 2019/Fall - Undergraduate/Bachelor of Arts/Legal Stud & inter                          |                                 |                                                            |                         |                                                                     |                           |                 |                  |        |  |  |  |  |
| 🖃 Undergraduate        | 2019/F                 | 2019/Fall - Undergraduate/Bachelor of Arts/Legal Stud.& inter.                         |                                 |                                                            |                         |                                                                     |                           |                 |                  |        |  |  |  |  |
| BA/Legal Stud.& inter. | Courses:<br>Discipline | 55 Mir                                                                                 | n   53 Max   4<br>tal   0 Compl | 4 Complete   51 Remaining<br>ete   2 Remaining             | Credits: 1<br>GPA: 1.89 | 36.00 Min   130.00 Mi<br>(Min 2.00)   Overall 1                     | ax   11.00 (<br>90 (Min 2 | Complete   125  | .00 Remaining    |        |  |  |  |  |
| Related Links          | Discipline             | 2 10                                                                                   |                                 |                                                            | 014.1.05                |                                                                     |                           |                 |                  |        |  |  |  |  |
| Registration           | Legal Studies Core     |                                                                                        |                                 |                                                            |                         |                                                                     |                           |                 |                  |        |  |  |  |  |
| Section Search         | Course<br>Classif      | es: 44<br>ication                                                                      | Min   44 Max<br>: 3 Min   3 M   | 3 Complete   41 Remaining<br>ax   0 Complete   3 Remaining | Credit                  | ts: 116.00 Min   116.0                                              | 0 Max   9.0               | 00 Complete   1 | .07.00 Remaining | J      |  |  |  |  |
|                        | Legal Stu              | Legal Studies Core                                                                     |                                 |                                                            |                         |                                                                     |                           |                 |                  |        |  |  |  |  |
|                        | Courses:               | 44 Min                                                                                 | 44 Max   3                      | Complete   41 Remaining                                    | Credits: 116            | Credits: 116.00 Min   116.00 Max   9.00 Complete   107.00 Remaining |                           |                 |                  |        |  |  |  |  |
|                        | Status Course Name     |                                                                                        |                                 | Name                                                       | Sub Type                | Credits Seque                                                       | nce                       | Min Grade       | Required         | Custom |  |  |  |  |
|                        |                        | P                                                                                      | LE 01                           | Basics of Political Economy                                | Lecture                 | 2.00                                                                | 999                       | Passing         | $\checkmark$     |        |  |  |  |  |
|                        | $\checkmark$           |                                                                                        | LH 01                           | History and philosophy of Law                              | Lecture                 | 2.00                                                                | 999                       | Passing         | $\checkmark$     |        |  |  |  |  |
|                        | $\bigcirc$             |                                                                                        | LI 01                           | Public International Law                                   | Lecture                 | 3.00                                                                | 999                       | Passing         | $\checkmark$     |        |  |  |  |  |
|                        | In                     | ρ                                                                                      | LI 02                           | International Organizations                                | Lecture                 | 3.00                                                                | 999                       | Passing         | $\checkmark$     |        |  |  |  |  |
|                        | a                      | P                                                                                      | LP 01                           | Political Systems                                          | Lecture                 | 2.00                                                                | 999                       | Passing         | $\checkmark$     |        |  |  |  |  |
|                        | $\bigcirc$             |                                                                                        | LP 02                           | Constitutional Law                                         | Lecture                 | 4.00                                                                | 999                       | Passing         | $\checkmark$     |        |  |  |  |  |
|                        | <u>a</u>               | $\mathcal{P}$                                                                          | LS 01                           | Introduction to Islamic Law                                | Lecture                 | 2.00                                                                | 999                       | Passing         | $\checkmark$     |        |  |  |  |  |
|                        |                        | ρ                                                                                      | LV 01                           | Introduction to Legal Sciences                             | Lecture                 | 4.00                                                                | 999                       | Passing         | $\checkmark$     |        |  |  |  |  |
|                        | <u>10</u>              | ρ                                                                                      | LX 11                           | Research Methodology                                       | Lecture                 | 1.00                                                                | 999                       | Passing         | $\checkmark$     |        |  |  |  |  |

#### ACADEMIC PLAN VIEWS: 4-UNASSIGNED

| Home                                                            | Register      | Classes                                                                                | Finances       | Grades       | Search      | My Profile | Consents & Report                         | s           |         |                        |          |
|-----------------------------------------------------------------|---------------|----------------------------------------------------------------------------------------|----------------|--------------|-------------|------------|-------------------------------------------|-------------|---------|------------------------|----------|
| Traditional Courses Continuing Education Academic Plan What If? |               |                                                                                        |                |              |             |            |                                           |             |         |                        |          |
| View Academic Plan                                              |               |                                                                                        |                |              |             |            |                                           |             |         |                        |          |
| Change                                                          |               | Here is information about your progress toward completing the specified Academic Plan. |                |              |             |            |                                           |             |         |                        |          |
| Academic P                                                      | lans          | Course                                                                                 | es Not Assign  | ed to this A | cademic Pla | an         |                                           |             |         |                        |          |
| 🗆 Undergra                                                      | duate         | Course                                                                                 | es: 1 Complete | 0 In Progre  | ess         |            | Credits: 1.00 Complete   0.00 In Progress |             |         |                        |          |
| BA/Legal                                                        | Stud.& inter. | Status                                                                                 | course         | Name         |             | Sub Typ    | e Section                                 | Final Grade | Credits | Taken                  | Repeated |
| Related Li                                                      | inks 🔺        | Ø                                                                                      | UCS 01         | Comm.        | Skills (1)  | Practical  | 01                                        | С           | 1.00    | 2019/Spring/Session 01 |          |
| Registration                                                    | 1             |                                                                                        |                |              |             |            |                                           |             |         |                        |          |
| Section Sea                                                     | irch          |                                                                                        |                |              |             |            |                                           |             |         |                        |          |

#### **CREATING A WHAT IF? PLAN**

|                                |                                                    |                                                     |                                                    |                                                  | 2                                      |                        |                                                               |                          |
|--------------------------------|----------------------------------------------------|-----------------------------------------------------|----------------------------------------------------|--------------------------------------------------|----------------------------------------|------------------------|---------------------------------------------------------------|--------------------------|
| Home                           | Regiser                                            | Classes                                             | Finances                                           | Grades                                           | Search                                 | My Profile             | Consents & Reports                                            |                          |
| Traditiona                     | al Courses                                         | Continuing E                                        | ducation /                                         | Academic Plar                                    | n What If                              | ?                      |                                                               |                          |
|                                |                                                    | What                                                | If?                                                |                                                  |                                        |                        |                                                               |                          |
|                                |                                                    |                                                     | My What If                                         | ? Plans                                          | Cre                                    | ate a What If          | ? Plan                                                        |                          |
|                                |                                                    | Т                                                   | here are                                           | no plans                                         | availabl                               | e.                     | Period<br>2019/Fall ∨<br>Program<br>Undergraduate ←<br>Degree | 3                        |
| You o<br>whet<br>comp<br>requi | can create<br>her to cha<br>pare your<br>rements f | a What If<br>ange majo<br>current co<br>or a differ | ? academic<br>rs or mino<br>oursework<br>ent major | plan to h<br>rs.The W<br>against th<br>or minor. | help you o<br>hat lf? pla<br>he degree | decide<br>an will<br>e | BS/Tourism&HM  Create                                         | <b>↓</b> 4<br><b>─</b> 5 |

#### **CREATING A WHAT IF? PLAN**

| Options 🔺                                           | What If?                                            |                                                       |                                                                                  |                                                          |                                                                                                    |                  |              |        |  |  |  |
|-----------------------------------------------------|-----------------------------------------------------|-------------------------------------------------------|----------------------------------------------------------------------------------|----------------------------------------------------------|----------------------------------------------------------------------------------------------------|------------------|--------------|--------|--|--|--|
| My What If? Plans <ul> <li>Undergraduate</li> </ul> | Here is the What If academic plan you have created. |                                                       |                                                                                  |                                                          |                                                                                                    |                  |              |        |  |  |  |
| BDSC/Dentistry BS/Tourism&HM Delete                 | 2019/Fal<br>Courses: 18<br>Discipline: 3            | I - Undergrad<br>Min   22 Max  <br>Total   0 Comp     | duate/BD of Dental&Surgery/De<br>1 Complete   17 Remaining<br>lete   3 Remaining | Credits: 47.00 Min   52.00<br>GPA: 2.70 (Min 2.00)   Ove | Credits: 47.00 Min   52.00 Max   2.00 Complete   45.00 Remaining<br>GPA: 2.70 (Min 2.00)   Overal 0.00 (Min 2.00) |                  |              |        |  |  |  |
| Create a What If?<br>Plan<br>Period<br>2019/Fall    | Dentistr<br>Courses:<br>Classifica                  | <b>y Core</b><br>8 Min   8 Max  <br>tion: 2 Min   2 I | 0 Complete   8 Remaining<br>4ax   0 Complete   2 Remaining                       | Credits: 28.00 Min   28                                  | 3.00 Max   0.00 Cor                                                                                               | nplete   28.00 F | Remaining    |        |  |  |  |
| Program                                             | Dentistry C                                         | ore                                                   |                                                                                  |                                                          |                                                                                                    |                  |              |        |  |  |  |
| Undergraduate ~                                     | Courses: 7 M                                        | lin   7 Max   0 (                                     | Complete   7 Remaining                                                           | Credits: 26.00 Min   26.00 M                             | Credits: 26.00 Min   26.00 Max   0.00 Complete   26.00 Remaining                                                  |                  |              |        |  |  |  |
| Degree<br>BA/Legal Stud & inte >                    | Status                                              | Course                                                | Name                                                                             | Sub Type Credit                                          | s Sequence                                                                                                    | Min Grade        | Required     | Custom |  |  |  |
|                                                     | £                                                   | ANT 222                                               | Human Anatomy 2                                                                  | Lecture                                                  | 999                                                                                                    | Passing          | $\checkmark$ |        |  |  |  |
| Create                                              | F                                                   | BCM 112                                               | Biochemistry 1                                                                   | Lecture                                                  | 999                                                                                                    | Passing          | $\checkmark$ |        |  |  |  |
|                                                     | £                                                   | BCM 221                                               | Biochemistry 2                                                                   | Lecture                                                  | 999                                                                                                    | Passing          | ~            |        |  |  |  |
|                                                     | ş                                                   | BOT 111                                               | Botany & Gentics 1                                                               | Lecture                                                  | 999                                                                                                    | Passing          | ~            |        |  |  |  |
|                                                     | £                                                   | BOT 122                                               | Botany & Genetics 2                                                              | Lecture                                                  | 999                                                                                                    | Passing          | ~            |        |  |  |  |
|                                                     | J.                                                  | BPH 111                                               | Biophysics                                                                       | Lecture                                                  | 999                                                                                                    | Passing          | ~            |        |  |  |  |
|                                                     | ş                                                   | CD 312                                                | Dental Clinic Management                                                         | Lecture                                                  | 999                                                                                                    | Passing          | ✓            |        |  |  |  |
|                                                     | \$                                                  | CHM 111                                               | Chemistrv 1                                                                      | Lecture                                                  | 999                                                                                                    | Passing          | ✓            |        |  |  |  |

# Thanks